## HOW TO ADD SCHOOL CALENDARS INTO ICALENDAR

Step 1 – Visit our School Calendar page at: <u>https://www.kcschool.ca/our-community/calendar</u>

**Step 2** – **Click on arrow** above calendar month on the page to expand the calendars – indicated with a red circle in the image below.

| KELOWNA <b>CHRISTIAN</b> SCHOOL          |                          |                          |             |                              | Q. Sea                                                 | Q Search                                                              |                                                                      |  |  |
|------------------------------------------|--------------------------|--------------------------|-------------|------------------------------|--------------------------------------------------------|-----------------------------------------------------------------------|----------------------------------------------------------------------|--|--|
| A CHRIST-LIKE COMMUNITY                  | PASSIONATELY TRANSFORMIN | IG THE WORLD             |             |                              | myKCS                                                  | Donate <b>f</b>                                                       | 7 🖸 🗘 🗅                                                              |  |  |
| ABOUT US * ADMISSIONS * OUF              | R SCHOOLS OUR            | PROGRAMS                 | OUR COMMUNI | CONTAC                       | T US                                                   |                                                                       |                                                                      |  |  |
| Calendars Menu                           | < > = =                  |                          | Μ           | ()<br>arch 2019              |                                                        | Month                                                                 | Week Day List                                                        |  |  |
| School Calendars >                       | Sun                      | Mon                      | Tue         | Wed                          | Thu                                                    | Fri                                                                   | Sat                                                                  |  |  |
| MS & HS Athletics Calendar >             | 24                       | 25                       | 26          | 27                           | 21                                                     | 3 1                                                                   | 2                                                                    |  |  |
|                                          |                          |                          | 2           | CRIP Order Pick - Up<br>late | MS Staff Meeting                                       | ES - End of Term                                                      | 2:00 pm - 5:30 pm<br>High School Musical                             |  |  |
| School Contact                           |                          |                          |             |                              | 7:00 pm - 9:30 pm<br>High School Musical<br>Production | MS - End of Term                                                      | 2:00 pm - 5:30 pm<br>High School Musical<br>Production (Matinee)     |  |  |
| For general enquiries please contact the |                          |                          |             |                              | 7:00 pm - 9:30 pm<br>High School Musical               | 6:30 pm - 7:30 pm<br>Family Gym Night:                                | 7:00 pm - 9:30 pm<br>High School Musical                             |  |  |
| main school office via phone or email.   |                          |                          |             |                              | Production                                             | Grade 4/5<br>7:00 pm - 9:30 pm<br>High School Musical<br>Production   | Production<br>7:00 pm - 9:30 pm<br>High School Musical<br>Production |  |  |
| Phone: 250.861.3238                      |                          |                          |             |                              |                                                        | 7:00 pm - 9:30 pm<br>High School Musical                              |                                                                      |  |  |
| Email: info@kcschool.ca                  |                          |                          |             |                              |                                                        | Production                                                            |                                                                      |  |  |
|                                          | 3                        | 4<br>CRIP Order Due Date | 5           | 6                            |                                                        | ES Scholastic Book                                                    | 3 9                                                                  |  |  |
|                                          |                          |                          |             |                              |                                                        | Fair<br>ES Student Led<br>Conferences (No<br>Classes)                 |                                                                      |  |  |
|                                          |                          |                          |             |                              |                                                        | ES/MS Student Led<br>Conferences<br>MS Student Led<br>Conferences (No |                                                                      |  |  |

**Step 3** – **Click on [ ical ]** to add events to your calendar – indicated with a red circle in the image below.

| KELOWNA CHRIS                                                                                                    | Q Sea                           | Q. Search                              |                                                                                                    |                                                                                                    |                                                                                                    |
|----------------------------------------------------------------------------------------------------|---------------------------------|----------------------------------------|----------------------------------------------------------------------------------------------------|----------------------------------------------------------------------------------------------------|----------------------------------------------------------------------------------------------------|
| A CHRIST-LIKE COMMUNITY                                                                                                    | MyKCS                           | Donate <b>f</b>                        | / 🖸 V 🗅                                                                                                    |                                                                                                    |                                                                                                    |
| ABOUT US * ADMISSIONS * OU                                                                                                    | R SCHOOLS OUR PROGRAMS          | OUR COMMUNITY CONTAC                   | CT US                                                                                                    |                                                                                                    |                                                                                                    |
| Calendars Menu                                                                                                    | School Calendar [ICal]          |                                        |                                                                                                    |                                                                                                    |                                                                                                    |
| School Calendars >                                                                                                    | Middle & High School (Benvoulin |                                        |                                                                                                    |                                                                                                    |                                                                                                    |
| MS & HS Athletics Calendar >                                                                                                    | Elementary School (Gordor) [ICa |                                        |                                                                                                    |                                                                                                    |                                                                                                    |
|                                                                                                    | < > = +                         | March 2019                             |                                                                                                    | Month                                                                                                    | Week Day List                                                                                                    |
| School Contact                                                                                                    | Sun Mon                         | Tue Wed                                | Thu                                                                                                    | Fri                                                                                                    | Sat                                                                                                    |
| For general enquiries please contact the<br>main school office via phone or email.<br>Phone: 250 861.3238<br>Email: info@kcschool.ca | 24 25                           | 26 27<br>SCRIP Order Pick - Up<br>Date | 7 2<br>MS Staff Meeting<br>700 pm - 9:30 pm<br>High School Musical<br>Production<br>7:00 pm - 9:30 pm<br>High School Musical<br>Production | ES - End of Term MS - End of Term MS - End of Term Family Gym Night: Grade 4/3 ToO pm - 9:30 pm High School Musical Production High School Musical Production | 2<br>200 pm -530 pm<br>High School Musical<br>Production (Matinee)<br>200 pm - 530 pm<br>High School Musical<br>Production (Matinee)<br>700 pm - 930 pm<br>High School Musical<br>Production |
|                                                                                                    | 3 4<br>SCBIP Order Due Date     | 5 6                                    | 5                                                                                                    | 7<br>ES Scholastic Book                                                                                                    | 8 9                                                                                                    |

## HOW TO ADD SCHOOL CALENDARS INTO YOUR GOOGLE CALENDAR

Step 1 - Paste the link for your desired calendar (see below) into your web browser and click "add".

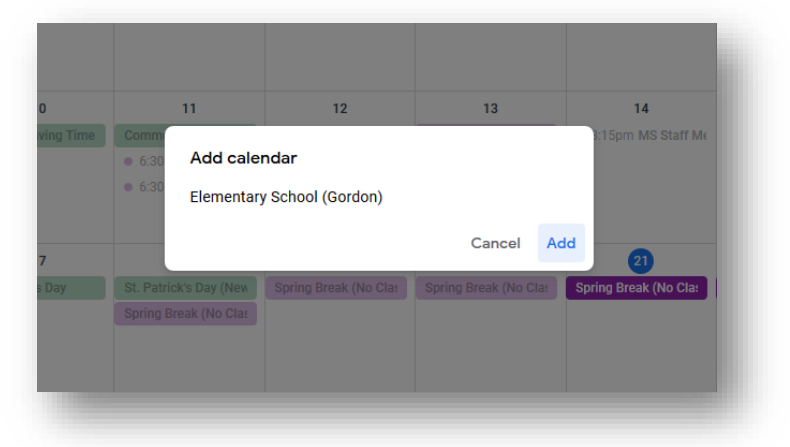

All School Calendar: http://bit.ly/KCSAllSchoolCalendar

Middle & High School: <u>http://bit.ly/KCSMSHSCalendar</u> MS & HS Athletics Calendar: <u>http://bit.ly/KCSAthleticsCalendar</u>

Elementary School: <a href="http://bit.ly/KCSElementaryCalendar">http://bit.ly/KCSElementaryCalendar</a>